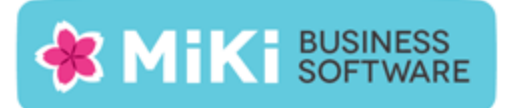

# Factuur2King 2.0.5 Single User release notes

Deze nieuwe versie van Factuur2King lost een kritiek probleem op bij het analyseren van facturen waardoor onder sommige omstandigheden Factuur2King volledig afsluit.

In het kader van elk nadeel heeft zijn voordeel hebben we deze mogelijkheid aangegrepen ook een aantal extra verbeteringen uit te rollen die al in ontwikkeling waren.

Let op, in verband met een fix voor de configuratie worden bij de eerste keer opstarten van deze versie alle configuraties gecontroleerd en waar nodig gecorrigeerd. Hierdoor kan het laden van het programma langer duren. Na deze eenmalige aanpassing start Factuur2King weer zoals u gewend bent.

## Nieuwe functionaliteit

De volgende nieuwe functionaliteit is aan deze versie toegevoegd:

- NEW: Analyse facturen Verbeteringen in herkenning van bedragen en meerdere btw tarieven, voornamelijk voor facturen waarbij btw wordt gesplitst in meerdere tarieven van 6%.
- NEW: Wens: Bij vragen aan de gebruiker wordt zo veel mogelijk het standaard antwoord actief gemaakt (Ja/Nee), zodat de gebruiker alleen op enter hoeft te drukken om deze veelgemaakte keuze snel te maken. Bijvoorbeeld bij de vraag of de gebruiker zeker weet dat de factuur moet worden verwijderd en of het PDF bestand moet worden verwijderd.
- NEW: In de handleidingen map van Factuur2King is een nieuwe handleiding geplaatst met stappen voor het toevoegen van een nieuwe King administratie aan Factuur2King.

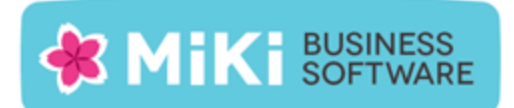

# Opgeloste problemen

#### Verwerken facturen

- FIX: Programma wordt volledig en zonder foutmelding afgesloten als in een gevonden bedrag twee of meer punten staan.
- FIX: Als een factuur met verdeelregels wordt verwijderd en de volgende factuur wordt geanalyseerd, dan verschijnt er onterecht een foutmelding dat de verdeelregels ontbreken.

#### Configuratie

• FIX: Na aanpassing van de DEFAULT-configuratie wordt onder sommige omstandigheden de originele DEFAULT waarde bij een aangepaste configuraties getoond.

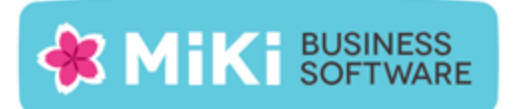

### Factuur2King bijwerken naar Factuur2King 2.0.5

- 1. Pak het .zip bestand uit en plaats de bestanden op de gewenste locatie op de PC (de locatie maakt niet uit).
- 2. Controleer dat de bestanden setup.exe en Installeer Factuur2King2.0.msi aanwezig zijn.
- 3. **Dubbelklik op setup.exe** om de installatie te starten (of kies 'Als Administrator uitvoeren' door met de rechtermuisknop op setup.exe te klikken).
- 4. Volg de installatiestappen in de assistent om de bestaande Factuur2King 2.0 bij te werken naar Factuur2King 2.0.5 (zie ook hoofdstuk 1.2 van de installatiehandleiding).
- 5. Optioneel: Doorloop de configuratie om nieuwe/gewijzigde configuratie opties in te schakelen of te wijzigen.

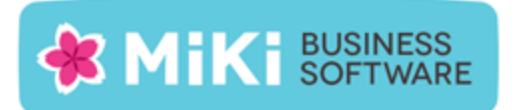

## Factuur2King 1.x bijwerken naar Factuur2King 2.0

- Handel alle facturen die al ingelezen zijn in Factuur2King 1.x bij voorkeur via Factuur2King 1.x af of verwijder deze facturen om ze na installatie in Factuur2King 2.0 in te lezen.
- Volg de stappen in Hoofdstuk 1 van de installatiehandleiding om Factuur2King 2.0 te installeren (u kunt direct het installatieprogramma van versie 2.0.5 gebruiken). Installeer Factuur2King hierbij op een nieuwe locatie of maak een backup van het bestaande Factuur2King.sdf bestand.
- 3. Volg ook de stappen in **Hoofdstuk 2 van de installatiehandleiding** van Factuur2King om voor de relevante administraties externe toegang in King in te stellen.
- 4. Start Factuur2King en voer de ontvangen licentiecode in. Laat bij de volgende vraag de database aanmaken op de door u gewenste locatie (in onderstaand voorbeeld is dit in de installatiemap van Factuur2King 2.0, maar dit mag ook een andere locatie zijn).

| 🖺 Factuur2King             | 23-6-2014 15:04 | SQL Server Comp | 148 kB    |
|----------------------------|-----------------|-----------------|-----------|
| 🕌 Factuur2King2.0          | 23-6-2014 14:53 | Toepassing      | 12.539 kB |
| Factuur2King2.0.exe.config | 21-5-2014 10:18 | CONFIG-bestand  | 4 kB      |

- 5. Sluit Factuur2King 2.0 vervolgens af.
- Kopieer de Factuur2King.sdf uit de de Factuur2King 1.x map naar de locatie van de nieuwe Factuur2King.sdf. Overschrijf het nieuwe bestand met het oude bestand (kies 'Het bestand in de doelmap vervangen').

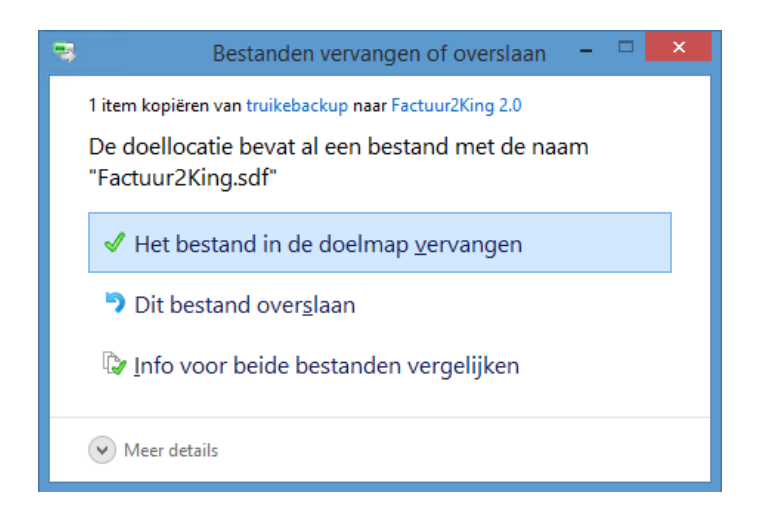

Release Notes Factuur2King 2.0.5 | MiKi-Business-Software | Cruquiuskade 89-91 | 1018 AM Amsterdam | office@miki-business-software.nl | 020-6247284

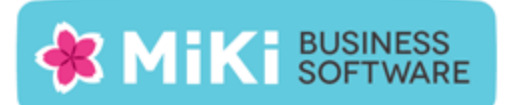

- 7. Start opnieuw Factuur2King 2.0 op. De Factuur2King 1.x database wordt nu **bijgewerkt naar Factuur2King 2.0**.
- Open de Configuratie met de roze knop links onderin het startscherm. Hierin zijn de bestaande configuraties zichtbaar mits voor deze administraties ook externe toegang is ingesteld in King op de PC waarop u kijkt en er een ODBC koppeling is aangemaakt in King 5.50 of King 5.51. De bestaande configuraties hebben de aanduiding 'Aangepast'.
- 9. Open de administratie met de **Aanpassen/Wijzigen aangepaste configuratie** en controleer dat er op elk van de tabbladen geen rode bolletjes zichtbaar zijn. Alle verplichte velden zijn ingevuld, in dat geval moet het direct mogelijk zijn om nieuwe facturen te verwerken.
- 10. Om de hoeveelheid configuratie handelingen voor toekomstige King administraties die in Factuur2King worden verwerkt te minimaliseren kan een **DEFAULT-configuratie** worden aangemaakt. Zie **Hoofdstuk 5 van de installatiehandleiding**.